# **BAB IV**

### **RANCANGAN SISTEM JARINGAN USULAN**

#### 4.1. Jaringan Usulan

Setelah penulis menganalisa tentang sistem jaringan J.O Shimizu-Total (Menara Astra Project), maka penulis merancang untuk menambahkan jaringan *virtual private network* (VPN) untuk membantu mengatasi permasalahan yang terjadi pada J.O Shimizu-Total (Menara Astra Project). Dengan menggunakan sistem jaringan VPN maka tim dari divisi IT pusat yang sering bekerja di luar kantor tidak perlu lagi datang ke kantor pusat hanya untuk melakukan absensi, cukup melalui jaringan VPN yang telah terhubung. Selain itu penulis juga mengusulkan untuk menambahkan perangkat *acces point* menjadi dua buah untuk mengatasi trafik berlebih pada *wifi*.

Dalam pembahasan manajemen jaringan usulan ini, tidak akan membahas mengenai manajemen jaringan secara keseluruhan, akan tetapi hanya membahas mengenai *virtual private network* (VPN) saja, yaitu dengan menggunakan metode *point to point tunneling protocol* (PPTP) yang akan penulis rancang pada perusahaan tempat penulis melakukan riset.

#### 4.1.1. Topologi Jaringan Usulan

Topologi jaringan usulan yang penulis usulkan pada J.O Shimizu-Total (Menara Astra Project) adalah topologi *star* dan tidak berbeda jauh dengan topologi jaringan yang sudah berjalan. Yang penulis usulkan adalah dengan menambahkan fitur protokol VPN dengan metode *site to site* untuk akses mesin *finger print*. Hal ini memberikan kemudahan untuk tim IT pusat yang bekerja di kantor cabang dalam melakukan absensi tanpa harus hadir ke kantor pusat. Selain itu penulis juga mengusulkan untuk menambahkan perangkat *acces point* sebanyak satu buah karena sering terjadi *trafik* berlebih mengakibatkan akses *internet* melalui *wifi* menjadi lambat. Berikut adalah topologi jaringan usulan pada J.O Shimizu-Total (Menara Astra Project).

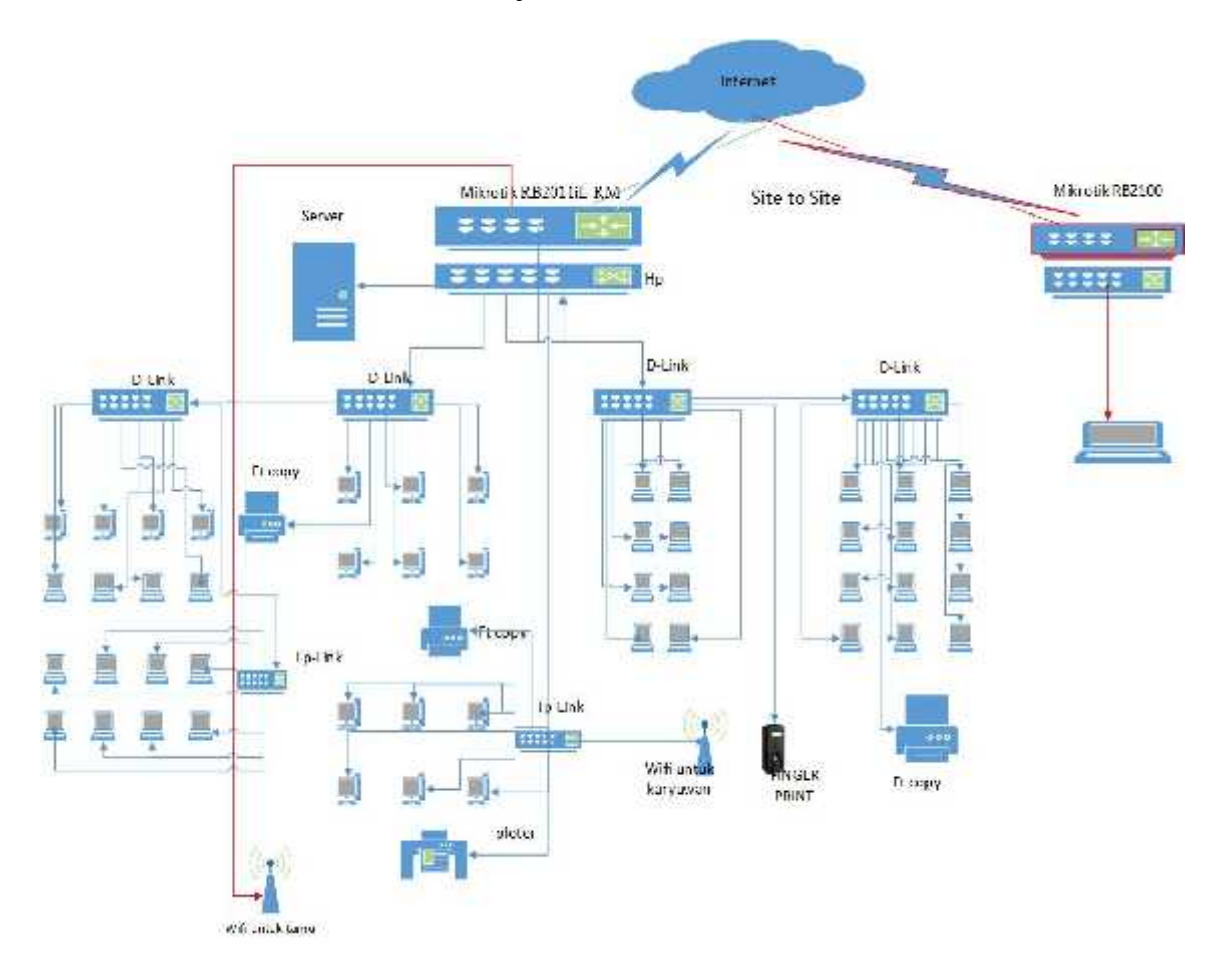

Sumber : J.O Shimizu-Total (Menara Astra Project)

### Gambar : IV.1 Topologi Jaringan Usulan J.O Shimizu-Total

### 4.1.2. Skema Jaringan Usulan

Skema jaringan yang akan diusulkan untuk memperbaharui dari skema jaringan sebelumnya yang sudah berjalan yakni menambahkan protokol VPN (virtual private network) pada mikrotik menggunakan metode point to point tunneling protocol(PPTP) dengan cara implementasi VPN site to site dan memberikan batasan akses, agar dapat terhubung dengan komputer client yang terhubung dengan internet. Selain itu penulis juga mengusulkan untuk menambahkan perangkat acces point sebanyak satu buah untuk mengatasi permasalahan trafik berlebih. Berikut skema jaringan yang akan penulis usulkan.

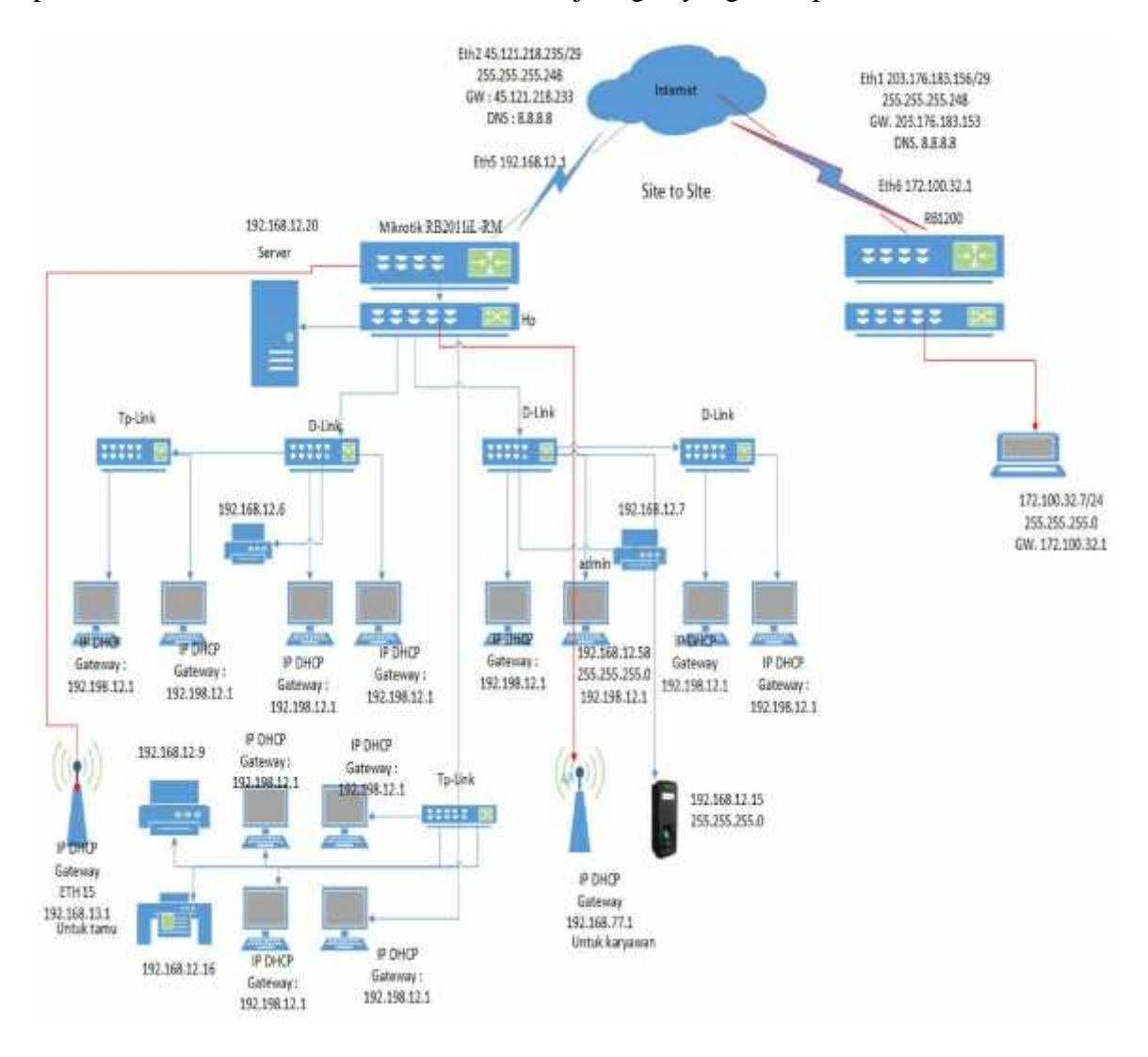

Sumber : J.O Shimizu-Total (Menara Astra Project)

### Gambar : IV.2 Skema Jaringan Usulan J.O Shimizu-Total (Menara Astra

**Project**)

#### 4.1.3. Keamanan Jaringan

Pada keamanan sistem jaringan usulan ini yaitu menggunakan Virtual Private Network (VPN) dengan protokol PPTP (point to point tunneling protocol). VPN juga menawarkan tingkat encryption yang lebih baik selain menawarkan fitur authentication, terdapat juga pengaturan untuk melakukan batasan IP address yang diperbolehkan untuk masuk ke jaringan tersebut. Hal ini bertujuan untuk memberikan keamanan, agar data tidak bisa diakses oleh karyawan yang tidak berkepentingan secara langsung.

### 4.1.4 Rancangan Aplikasi

Rancangan aplikasi jaringan yang akan diusulkan untuk mengatasi permasalahan yang dihadapi oleh J.O Shimizu-Total (Menara Astra Project) adalah dengan mengimplementasikan jaringan VPN untuk menghubungkan jaringan lakal cabang dengan jaringan lokal kantor pusat.

Pada perangcangan aplikasi ini penulis menggunakan perangkat Mikrotik. Perangkat yang digunakan yaitu *Routerboard* RB2011 dan Routerboard RB1200 serta sebuah alat *finger print* dan 1 buah laptop. Berikut langkah-langkah konfigurasi VPN *site to site* menggunakan Mikrotik Router:

- 1. Konfigurasi Mikrotik Sebagai VPN Server
  - a) Sebelum melakukan konfigurasi VPN server, kita akan terlebih dahulu mengakses mikrotik dengan *login* pada mikrotik *RouterOs* melalui *winbox*.
     *Winbox* adalah sebuah *utility* untuk melakukan *remote* ke *server* mikrotik dalam mode GUI (*Graphical User Interface*). Seperti gambar dibawah ini.

| Conred To | E MARANESA                         | • | IP Router Server | Cornec: |  |  |
|-----------|------------------------------------|---|------------------|---------|--|--|
| loġ       | ic <del>menter</del>               | • | User             | -       |  |  |
| Faceboot  |                                    |   | Password         | -<br>   |  |  |
|           | IF Keep Fassword<br>IF Secure Hode |   |                  |         |  |  |
|           | V Loes Persus                      |   |                  |         |  |  |

Sumber : J.O Shimizu-Total (Menara Astra Project)

Gambar : IV.3 Login ke VPN Server

Selanjutnya kita akan membuat *server* mikrotik dengan menggunakan fitur PPP.

# b) Konfigurasi interface PPTP Server

Aktifkan fitur PPTP server melalui PPP – PPTP server

|              |                                                                                                    |               |                  | der well 24        | H 722 Ter     | 00.12 07 Daved | A-10-3216 | l. |  |
|--------------|----------------------------------------------------------------------------------------------------|---------------|------------------|--------------------|---------------|----------------|-----------|----|--|
| els.w        | \$374B                                                                                                    |               |                  |                    |               | 1212           |           |    |  |
| 13 633       | interface where with any two of the                                                                                                    | 11K+ +++ + 18 | VERY Reading 110 | 6                  |               |                |           |    |  |
| 63F - 14     | ▲-  _   = 1                                                                                                    |               |                  |                    |               | taxa.          |           |    |  |
| P2 1         | Heres                                                                                                    | Tes           | 11171 7.         |                    | 2.54          | -              |           |    |  |
| 1:10         | 110                                                                                                    | 1242          | and the second   |                    | 0.033         | TX             |           |    |  |
|              | Antes The Same Same Diffe                                                                                                    | Anchemen      | 2                |                    |               | 0153-          |           |    |  |
| et. 141      | Latil I I - I = I = I me                                                                                                    | Fren :        | Terre e          | man and a little   | PROFESSION IN | -              |           |    |  |
| PLS          |                                                                                                    |               | 1.0              | A law in course it | 11.11.1.51    |                |           |    |  |
| outra h      | Provide and the second second s | 212           | itten.           | lie                | 1             | a              |           |    |  |
| de l         | PPIP TO TANK                                                                                                    |               | (Here)           |                    | - A           | 4              |           |    |  |
|              | Carles 3                                                                                                    | CE            | e colum          | Mediat-            | 1             |                |           |    |  |
| ka .         | Her Nur. 1984                                                                                                    | lain          | 06(4)            | thus .             | 1             |                |           |    |  |
|              | Vie 1170. V63                                                                                                    | 1000          |                  |                    | 14            |                |           |    |  |
|              | -10%                                                                                                    |               | - more           | 10.51              | - T           |                |           |    |  |
|              | Same a Trace of 197                                                                                                    |               |                  |                    |               |                |           |    |  |
| -            |                                                                                                    |               |                  |                    |               |                |           |    |  |
|              | Biedfeine Mie denter ma .+                                                                                                    |               |                  |                    |               |                |           |    |  |
|              | /emergestor                                                                                                    |               |                  |                    |               |                |           |    |  |
| and papersia | V more damand                                                                                                    |               |                  |                    |               |                |           |    |  |
| ował.        | - the - the                                                                                                    |               |                  |                    |               |                |           |    |  |
| •            | Clarsov e 24                                                                                                    |               |                  |                    |               |                |           |    |  |
|              | R Appleon a subjects                                                                                                    | Figure        | DED:             | is Sign            | 12.90         | 6              |           |    |  |
|              | S Offeren MOIP 10-1                                                                                                    | flee          | 1030             | lie.               | f in          |                |           |    |  |
|              | a. 344 1411                                                                                                    |               | 100              |                    | 1.40          |                |           |    |  |
|              | <ul> <li>app-cution distantific</li> </ul>                                                                                                    | FF TP Clara   |                  | 2bps               | C ape         | 0              |           |    |  |
|              |                                                                                                    |               |                  |                    |               |                |           |    |  |
|              |                                                                                                    |               |                  |                    |               |                |           |    |  |
|              |                                                                                                    |               |                  |                    |               |                |           |    |  |
|              | 101                                                                                                    |               |                  |                    |               |                |           |    |  |

Sumber : J.O Shimizu-Total (Menara Astra Project)

# Gambar : IV.4 Konfigurasi PPTP Server

## c) Konfigurasi PPP Secrets

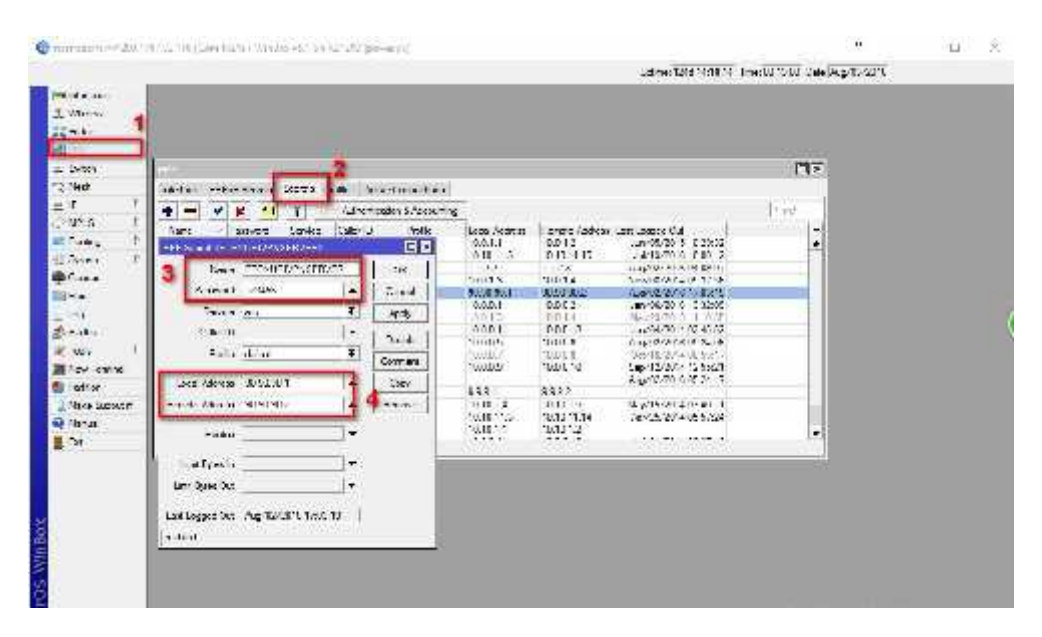

Sumber : J.O Shimizu-Total (Menara Astra Project)

# Gambar : IV.5 Konfigurasi PPP Secrets

- 2. Konfigurasi VPN Client
  - a) Login pada mikrotik client menggunakan winbox.

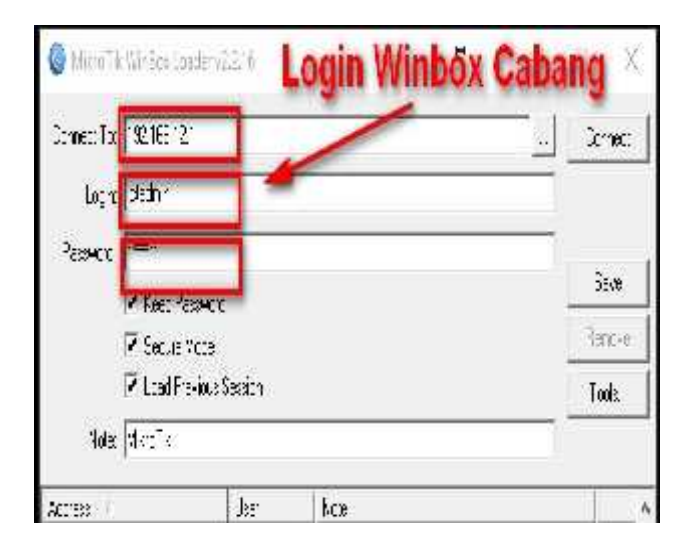

Sumber : J.O Shimizu-Total (Menara Astra Project)

Gambar : IV.6 Login ke VPN Client

# b) Konfigurasi interface PPTP Client

| WE Interfaces                                                                                                    | 2 New Hodaez                                                                                                    |                                                                       |
|----------------------------------------------------------------------------------------------------|----------------------------------------------------------------------------------------------------|-----------------------------------------------------------------------|
| ⊥ Wreeker<br>32 Indexe<br>#2 PPF<br>32 Smach<br>33 PPF<br>32 Model<br>34 Roden<br>35 PPF<br>37 MPLS<br>36 Roden<br>36 Indexe<br>10 roke<br>37 Indexe<br>38 Indexe | Control Control     Control     Contro     Control     Control     Control     Contro | Children<br>OK<br>Cance<br>Apple<br>Disarde<br>Cony<br>Remove<br>Tand |
| Icos<br>III Nov Tommal<br>III LCO<br>III Notu ROUTER<br>III Fottse                                                                                                | is svene<br>s svene<br>e obsta<br>s stand<br>zries                                                                                                    |                                                                       |

Sumber : J.O Shimizu-Total (Menara Astra Project)

Gambar : IV.7 Konfigurasi interface PPTP Client

c) Konfigurasi interface password VPN

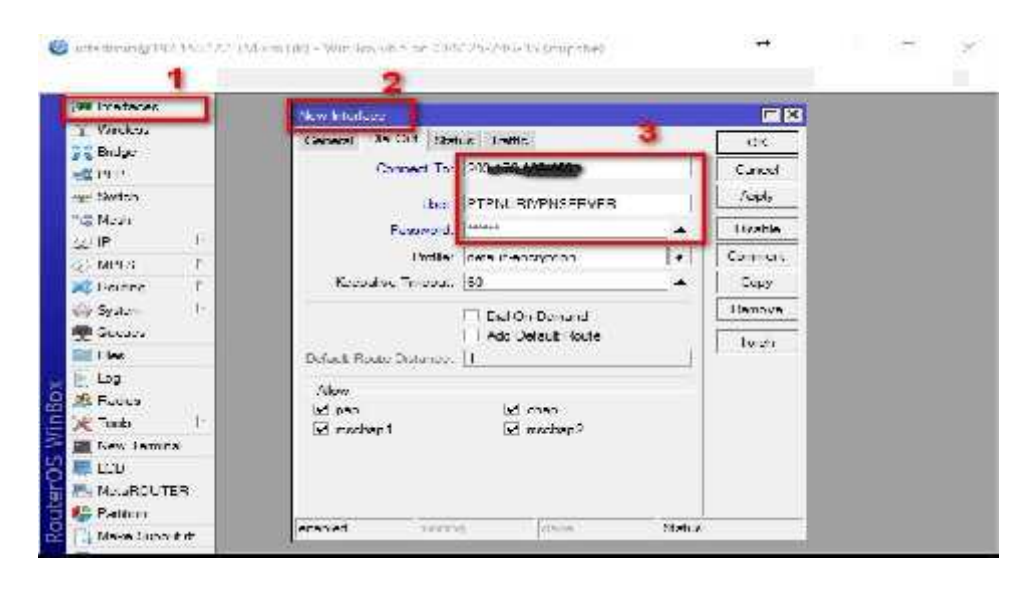

Sumber : J.O Shimizu-Total (Menara Astra Project)

### Gambar : IV.8 Konfigurasi username dan password VPN

## 4.2 Pengujian Jaringan

Skenario pengujian yang akan dilakukan terdiri dari dua tahap, yaitu:

#### 4.2.1 Pengujian Jaringan Awal

Dengan menggunakan metode VPN *site to site* akan memberikan solusi bagi karyawan J.O Shimizu-Total (Menara Astra Project) khususnya pada divisi IT pusat yang sedang berada di luar kantor pusat untuk membantu kantor cabang. Dengan menggunakan VPN maka IT tidak perlu datang kembali ke kantor pusat untuk melakukan absensi *finger print*, cukup melakukan absensi *finger print* pada kantor cabang dan kemudian data absensi dapat diambil dari kantor pusat menggunakan akses vpn.

Pengujian jaringan awal dilakukan dengan melakukan ping dari *client* ke *server* VPN. Berikut tampilan hasil ping dari *client* ke *server* VPN.

| Bas Adn | nin straton C:\Windows\sy | stem32\emd.ex | c ping 172.100.32.1 t | _ [] × |
|---------|---------------------------|---------------|-----------------------|--------|
| Reply   | fron 172.100.32.1         | : bytec=32    | time=8me ITL=63       | -      |
| Reply   | fron 172.100.32.1         | : bytes=32    | time=51ms IIL=63      |        |
| Reply   | fran 172_1004.32_1        | : hytes=32    | time=8ms TTL=63       |        |
| Reply   | frun 172.109.32.1         | : hyles-32    | Line-Sns IIL-63       |        |
| Reply   | fron 172.109.32.1         | : bytes-J2    | time-8ms ITL-63       |        |
| RepLy   | fron 172.109.32.1         | : bytes-32    | time-8ms ITL-63       |        |
| Reply   | fron 172.109.32.1         | : bytec=32    | time=8mc ITL=63       |        |
| Reply   | fron 172.100.32.1         | : bytes=32    | time=8ms IIL=63       |        |
| Reply   | fran 172_100.32_1         | : hytes=32    | time=8ms TTL=63       |        |
| Reply   | frun 172.109.32.1         | : hytes-32    | time-8ms ITL-63       |        |
| Reply   | fron 172.100.32.1         | : bytes-32    | time-50ns TIL-63      |        |
| Reply   | fron 172.100.32.1         | : bytes-32    | time-53ns TIL-63      |        |
| Reply   | fron 172.108.32.1         | : bytec=32    | time=32nc T1L=63      |        |
| Reply   | fron 172.100.32.1         | : bytes=32    | time=8ms IIL=63       |        |
| Reply   | fran 172.100.32.          | : hytes=32    | time=8ms TTL=63       |        |
| Reply   | frun 172.109.32.1         | : hytes-32    | time-10us TIL-63      |        |
| Reply   | fron 172.109.32.1         | : bytes-32    | time-8ms ITL-60       |        |
| Reply   | fron 172.100.32.1         | : bytes-32    | time-8ms ITL-63       |        |
| Reply   | fron 172.109.32.1         | : bytec=32    | time=8mg 1TL=63       |        |
| Reply   | fron 172.100.32.1         | : bytes=32    | time=8ms ITL=63       |        |
| Reply   | fran 172.100.32.1         | : hutes=32    | time=8ms TTL=63       |        |
| Reply   | frun 172.109.32.1         | = hyles-32    | time-8ms ITL-63       |        |
| Reply   | fron 172.109.32.1         | : bytes-32    | time-53ns TIL-63      |        |
| Reply   | fron 172.100.32.1         | : hytes-32    | time-8ms ITL-63       |        |
|         |                           | - 1           |                       | *      |

Sumber : J.O Shimizu-Total (Menara Astra Project)

#### Gambar IV.9 Ping Client VPN ke Server VPN

#### 4.2.2 Pengujian Jaringan Akhir

Pada pengujian jaringan akhir dengan metode VPN site to site ini, dilakukan dengan mencoba mengakses data dari VPN server ke VPN client atau mengakses jaringan data mesin *finger print* pada jaringan lokal J.O Shimizu-Total (Menara Astra Project). Berikut tampilan akses data mesin finger print.

a) *Login* mesin *finger* print

Berikut adalah tampilan login pada software mesin finger print

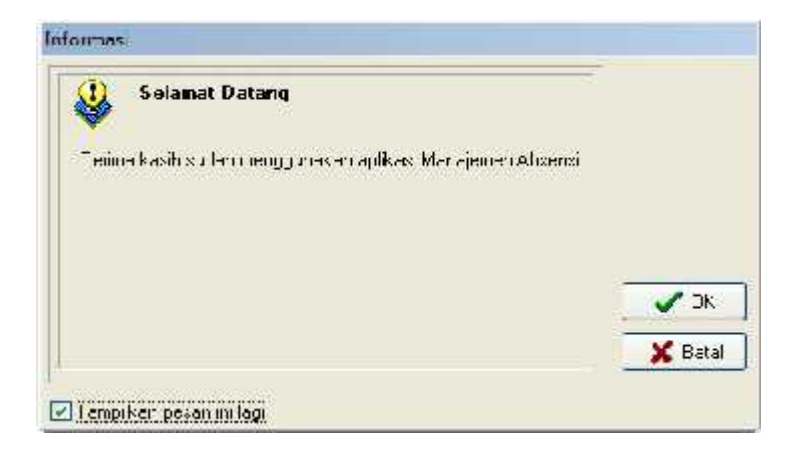

Sumber : J.O Shimizu-Total (Menara Astra Project)

# Gambar IV.10 Login mesin finger print

b) Download data finger print

| Attendance Varagement Progr                                                                                | an + Li emp-tupercere dati Atriaj          |                                                                                           |
|----------------------------------------------------------------------------------------------------|--------------------------------------------|-------------------------------------------------------------------------------------------|
| Here Americana Descrivitant<br>Structure Allow Scient                                                      | Namenancy/Ophons Device management Dep<br> | )<br>4.11                                                                                 |
| Data Martenorez 🔹 😵                                                                                        |                                            |                                                                                           |
| Northine 8<br>© Cover call content to upp<br>© Tower all content to upp<br>photometry and th<br>and though | in jork," Name Journ                       | ark-<br>une Type<br>both from them from                                                   |
| Markannen Agine 2. – 8.<br>1890 Gepertanet d.<br>1990 Alexinder                                            |                                            | ACCHANNE ACCHANGE 3                                                                       |
| a Films-se<br>b Diebara Pilms<br>Linzbyse Lotistule A                                                      |                                            | 1. SU IV. 7. F. Connection with A DE DE DE TATT<br>2. SU IV. 1. Successful can be UP TATA |
| Coloratoriana Tanadalar                                                                                    | 3.03.42.45                                 | AI                                                                                        |

Sumber : J.O Shimizu-Total (Menara Astra Project)

# Gambar IV.11 Login mesin finger print

c) Download user info and finger

| 🔇 Alleistarze Mariaterreit                                                      | Расрыти       | Torra-Sudervisia 877.                                | 5007    | 17.1%                  |                     |                 |          |                 |
|---------------------------------------------------------------------------------|---------------|------------------------------------------------------|---------|------------------------|---------------------|-----------------|----------|-----------------|
| systepees Solar Fr                                                              |               | antonaroz Aprilan. Do<br>1999 - X<br>Janes Jal Javas | Co Co   | Poly<br>Model Estimate | ň                   |                 |          |                 |
| Lo a H-Adamst as                                                                | * -           | i ver ine List                                       |         | 345                    |                     |                 |          |                 |
| & lapo (4) in tea - Die kan<br>∰ Fistion Altan Hansteinen<br>∭Baetrich undebase | D 4<br>g Sala | 6014E) S                                             | ale     |                        |                     |                 |          |                 |
| Hadhira<br>An Tomas a lan anna 1<br>Al anna a sa an an an tha                   | 1             | d act :                                              | Here i  | Ye I                   | 530<br>2110         | <sup>r</sup> ns | -        |                 |
| n t annorra P≥<br>Àùthar p:                                                     |               |                                                      | _       |                        | Nore Theor          | ik ste Proto    |          |                 |
| Haintenence/Option                                                              | ×.            |                                                      |         |                        |                     |                 |          |                 |
| The state of La                                                                 |               |                                                      | 5       | awara cata J. Brut     | 2616 <sup>(2)</sup> |                 | 1.1      |                 |
| 🕵 Addar - 14t                                                                   |               |                                                      |         |                        | (UY-)               |                 | - m      | 1.76            |
| Elle J                                                                          |               |                                                      |         |                        | Terral              |                 | se seait | 01 20 20 00 07  |
| E a s lén                                                                       | -             | warmen (                                             |         |                        | - M- M- M-          |                 | be d     | 01.25.31.05.07  |
| Freihung Coloribile                                                             | * *           | 41.0                                                 |         | 22                     | 10                  | 13              |          | 10.34.56-16-107 |
| 200999 11009                                                                    | 100           |                                                      | 1.31 15 | (ex)                   |                     |                 |          |                 |

Sumber : J.O Shimizu-Total (Menara Astra Project)

# Gambar IV.12 Download user info and finger

| <ul> <li>Alleband Marketinian Doman</li> </ul>                                                 | Temp Laccinaur 8.4/2010                                                                                                    |   |
|------------------------------------------------------------------------------------------------|----------------------------------------------------------------------------------------------------|---|
| Date Alcondona Search 1<br>Search 20 by 2 and<br>Leader 100 8<br>In a Secondona Clevel - 2 and | Attankarses alsolution         2         4           D.m. 1         The Fire all         1           The Sire all         The Sire all         1           The Sire all         The Sire all         1           The Sire all         The Sire all         1           The Sire all         The Sire all         1           The Sire all         The Sire all         1           The Sire all all all all all all all all all al                                                                                                    |   |
| Dignal charter son conting Cale<br>Buckup Database                                             | Clock I-30. Log Exercise 7 Still Exercise 1 Hire Exercise 1 Clocked and 17 (778-2006) (Clocked )                                                                                                    |   |
| Hada 8                                                                                         | TUTS USI HDS-2011 THTT-HCI B (Sm) (Sm)                                                                                                    |   |
| <ul> <li>Even and atomics on tags</li> <li>Collection and parallel and a</li> </ul>            | 20178                                                                                                    |   |
| Common Can FF                                                                                  | CORR LANGE AND BENEFIC FOR BEACH BEACH                                                                                                    |   |
| Had see Al and 6                                                                               | 1.073                                                                                                    |   |
| Charattan d                                                                                    | 1.01-0                                                                                                    |   |
| 🕵 Austrick of a<br>😂 Exploreer                                                                 | The second second secon | * |
| 🔒 Estabate Optimi                                                                              | N 471 002 71 H JE REACESSOR SERVICES AND CLUB ALL AND THE REACESSOR DE LE                                                                                                    | 2 |
| Freedomen 7- metale 8                                                                          |                                                                                                    |   |
|                                                                                                | 500.8AV                                                                                                    |   |

d) Report Data Absensi User

Sumber : J.O Shimizu-Total (Menara Astra Project)

Gambar IV.13 Report data absensi user

#### e) Export data absensi

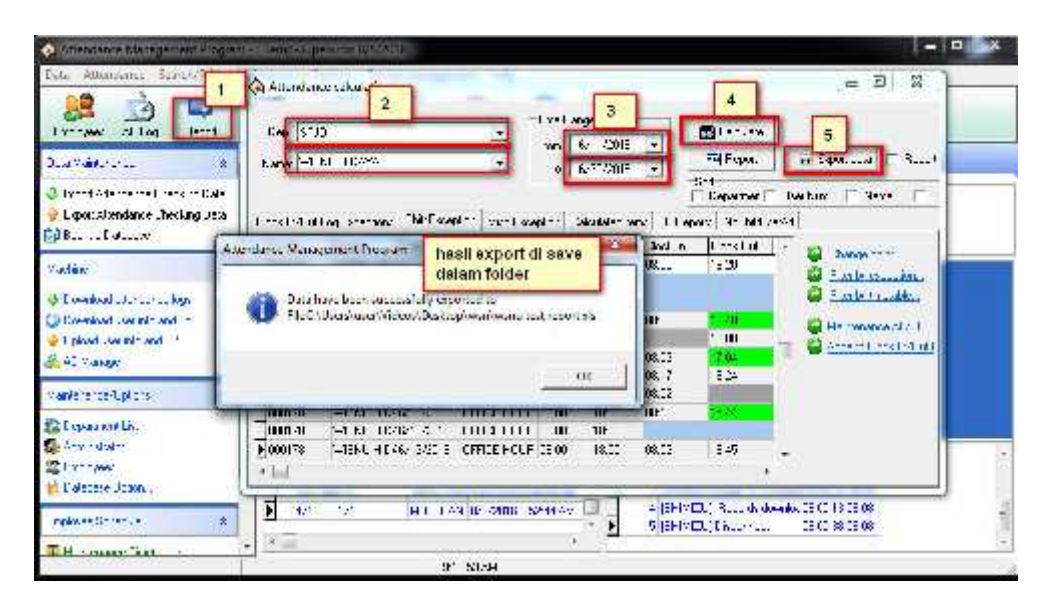

Sumber : J.O Shimizu-Total (Menara Astra Project)

### Gambar IV.14 Export data absensi

f) Hasil Export data absensi

| 7 1           | No. F             |              |              | - 1         | ucash Es. | i .            |            |              |       |         |                  |
|---------------|-------------------|--------------|--------------|-------------|-----------|----------------|------------|--------------|-------|---------|------------------|
| llaire        | Treat Sugalage    | er Fernis    | ie Sata Rei  | Area Vir.   | w Hitm    | 516 B.C        |            |              |       |         |                  |
| 1             | · · [1] - ]       | K N          | *            |             | nat       |                | <b>1</b> 8 | 1            |       | 1 Thank | i ir di          |
| " / "         | v n - (田 - 🏠      | - <u>A</u> - |              | <u>- + </u> | 1/2 1     | 21 .12 .       | matting*   | SS TOD RT ST | kes=  | Trees.  | 2- Fitter Select |
| oard H        | (Fort)            |              | Algenent     | 0.0         | Supper    | 1.91           |            | 25,181       |       | CER     | Editing          |
| 84            | •(* )             | 18:20        |              |             |           |                |            |              |       |         |                  |
| S 5 test reps | tan Concelle Hy M | ide.         |              |             |           |                |            |              |       |         |                  |
|               | В                 | c            | 0            | E           | F         | L C            | H.         | 1            |       | K       | M.               |
| 1 AC No.      | Name              | Dute         | Timetable    | On duty     | Off duty  | Clock In       | Clock C    | out Lute     | Early | OT Time | ExceptionATT Tim |
| z fondare     | WISHL LEWAYAE     | 6/17/016     | BUG CL BUB   | 00:00       | 15:113    | 08*26          | 16:30      | OP US-       | 02/28 |         | 09:23            |
| 3 200175      | WISNU HEAYAT      | 6/2/2016     | OFFICE HOUT  | 0.80        | 15.00     | and the second |            |              |       |         |                  |
| 4 000178      | WISHU LEWYAL      | 625720106    | OTHER DUST   | 00.00       | 15.03     | 118-511        | 111-20     |              |       |         | 10.22            |
| 5 200178      | WISNU HEAVAT      | 6.4/2016     | OFFICE HOUR  | 08.00       | 18.00     |                |            |              |       |         |                  |
| a faichte     | WORLD DAYAL       | 6552016      | O CI RUH     | 00:00       | 15:00     |                |            |              |       |         |                  |
| 7 000178      | WISHL HEAMAT      | 6/5/2016     | OFFICE HOUR  | 10.80       | 15.00     | 05.03          | 16.40      | 20.03        | 01.20 |         | 18.35            |
| 1 DHCH /8     | WONLI DAYAL       | 67/2016      | OLCICI SIGUE | 00.00       | 15:113    | 100.307        | III DE     |              |       |         | III III          |
| 000178        | WISH, HEAVAT      | 6/8/2016     | OPE CE HOUR  | 08.00       | 18.00     | 08.03          | 17.04      | 10.03        | 00.65 | 8       | 19.00            |
| in marrs      | WISHL HEAVAL      | 6952016      | OH-CHHOUL    | 08:00       | 18:03     | 115-17         | 18:24      | 00-12        |       |         | 10:112           |
| 1 200178      | WISNE HEAVAT      | 6/10/2216    | OFFICE HOUR  | 18.00       | 18.00     | 08.02          | 12.5       | 20.02        |       |         | 09.65            |
| SALONG ST     | WISNU HEAVAL      | 6/1520/6     | OFFICE HOULD | 08:00       | 15.83     | HE-13          | 15:44      | 00-13        | 0236  |         | 07:31            |
| 3 200175      | WORL HOAYAT       | 6/12/2016    | OTT CE IOUR  | 00:00       | 18:00     | icourse.       | daner      |              |       |         |                  |
| a bootre      | WSNI, HDAYAL      | 6/13/2016    | OFF CF HOUT  | 08:00       | 18:00     | 05:03          | 18:45      | 201/115      |       |         | 10.51            |
| 5 000178      | WIGHLI ICAYAT     | 6/14/2016    | OTTICE HOUR  | 00:00       | 18:00     |                |            |              |       |         |                  |
| 5 DI01/6      | WSN., HIMAYAL     | 6/15/2016    | OFFICE HOULD | 08 00       | 18.00     | 08.53          | 18 01      | 20.02        |       |         | 28.58            |
| 7 200178      | WGNUT IDAYAT      | 6/16/2116    | OTTICE IOUR  | 00:00       | 15:00     | 07:54          | 10:16      |              |       |         | 10:12            |
| STENDED B     | WISHL HEAVAL      | 6/17/2016    | OFFICE HOUSE | 08.00       | 18 80     | 118.01         | 18 03      | 00.01        |       |         | 10.02            |
| 5 100175      | WIGHLI LICAYAT    | 6/10/25/16   | OTT CE IOUR  | 10:01       | 15:00     |                | 10:00      |              |       |         | 10:00            |
| 0 000178      | WSNU HDAYAT       | 6/10/2016    | OFFICE HOUT  | 18 01       | 15.00     |                | 02005      |              |       |         |                  |
| 21 000178     | WIGHLI I IDAYAT   | 6/20/25*6    | OTTICE IOUR  | 00:00       | 15:00     | 05:06          | 10:23      | 20:00        |       |         | 10:57            |
| 22 200178     | WISNU HEAVAT      | 6121,2016    | OFFICE HOUT  | 08.00       | 15.00     | 07 16          |            |              |       |         | 10.43            |

Sumber : J.O Shimizu-Total (Menara Astra Project)

### Gambar IV.15 Hasil Export data absensi

Dari hasil pengujian menggunakan metode VPN *site to site*, maka IT yang berada di kantor cabang tidak perlu datang kembali ke kantor pusat untuk melakukan absensi *finger print*, cukup melakukan absensi *finger print* pada kantor cabang dan kemudian dapat diakses pada jaringan lokal kantor pusat oleh administrator yang berkepentingan menggunakan vpn yang sudah terkoneksi.